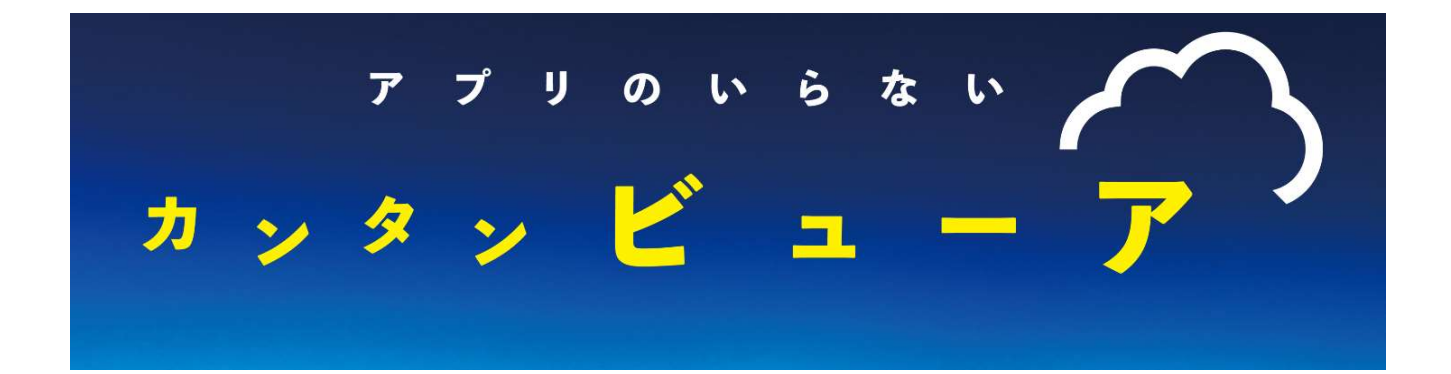

# 取扱説明書

第 4 版

| 作成者   | 株式会社MIYOSHI  |
|-------|--------------|
| 作成日   | 2021年5月13日   |
| 最終更新日 | 2022年 10月 5日 |
|       |              |

#### カンタンビューア操作方法

専用URL: <u>https://kantan-gcam.jp/</u>

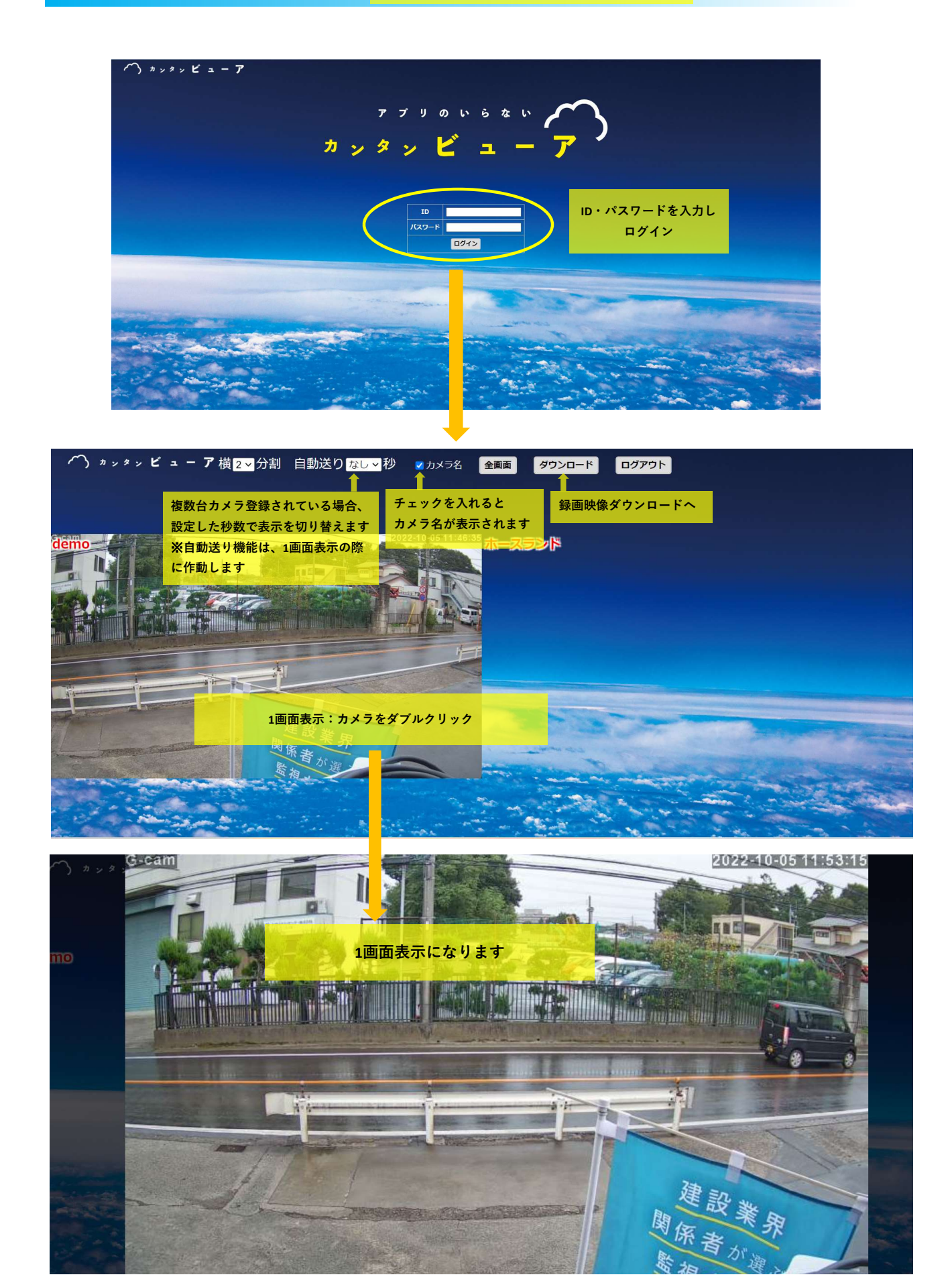

## パンチルト操作方法

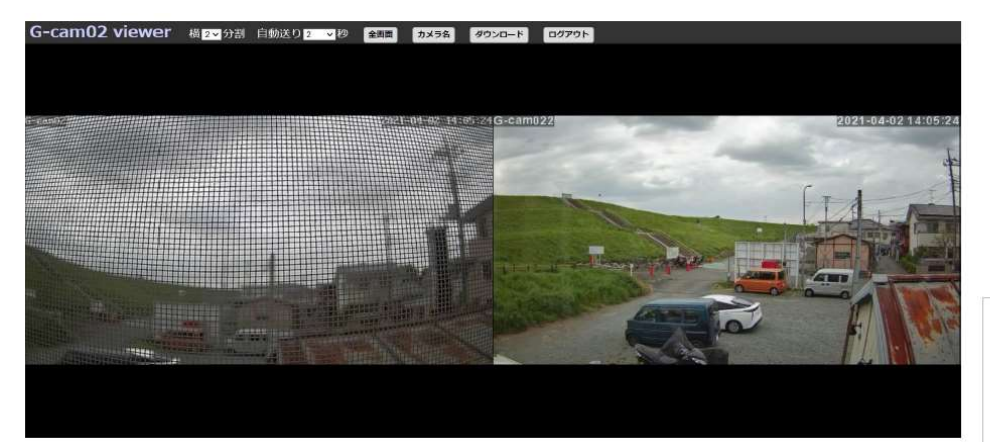

★操作したいカメラを ダブルクリック

★「||」のマークが出るので、クリック
「▶」に切り替わり操作ができるようになります

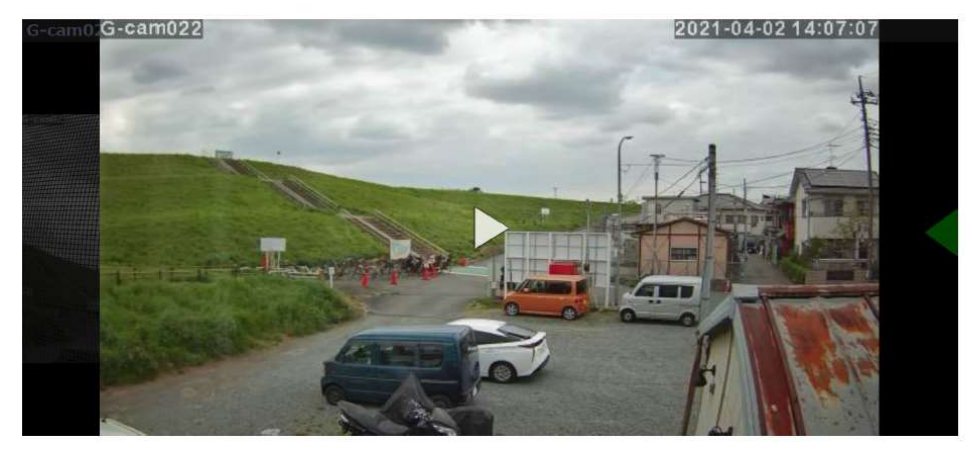

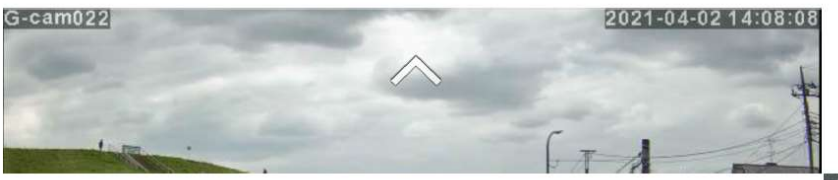

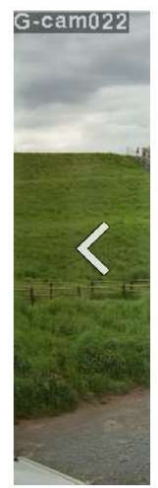

★カーソルを上下左右の端側に移動させると画像のような白の矢印が出てくるので クリックまたは長押しすると操作できます。

★ズームは「+」「−」or「Ctrl+マウスのホイール」で操作できます。

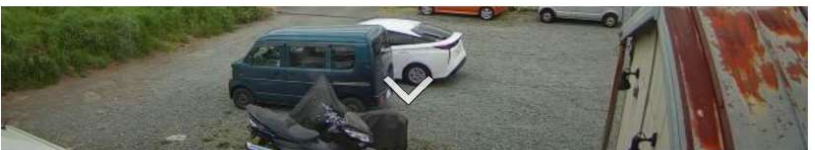

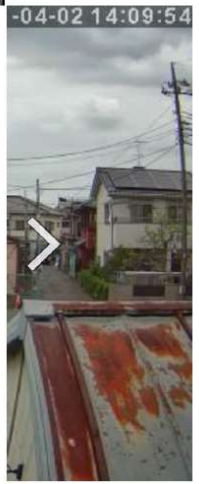

## <u>プリセット設定</u>

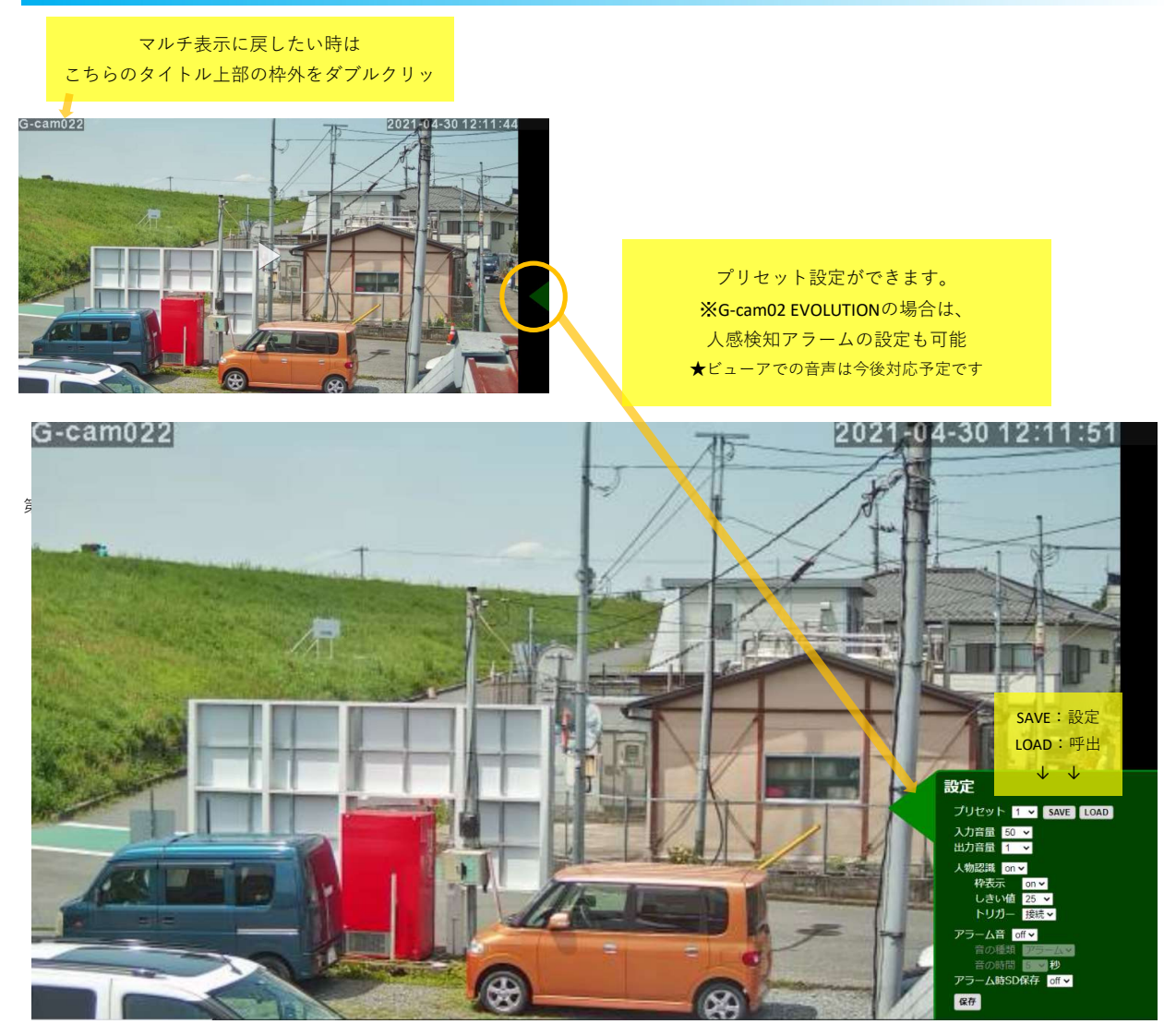

## <u>スマートフォンでの見え方</u>

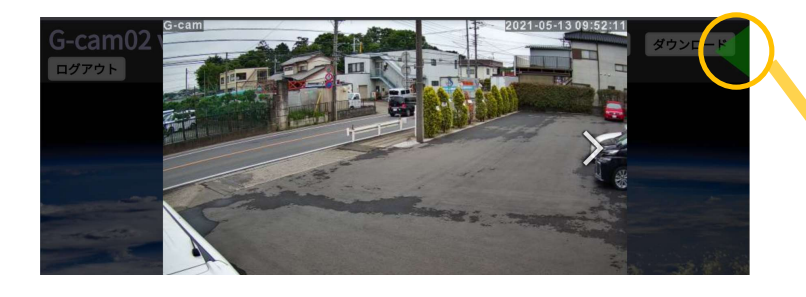

パンチルト:PCと同様の操作もしくはスワイプ動作 ズーム:ピンチイン・アウト (2本の指で広げる・狭める動作)

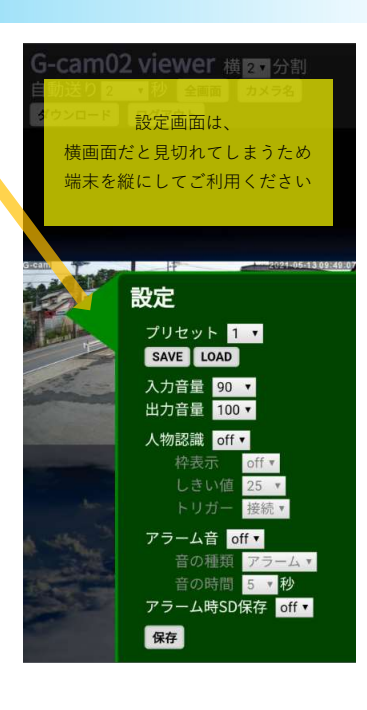

#### 録画映像ダウンロード方法

へ フォルダーの非表示

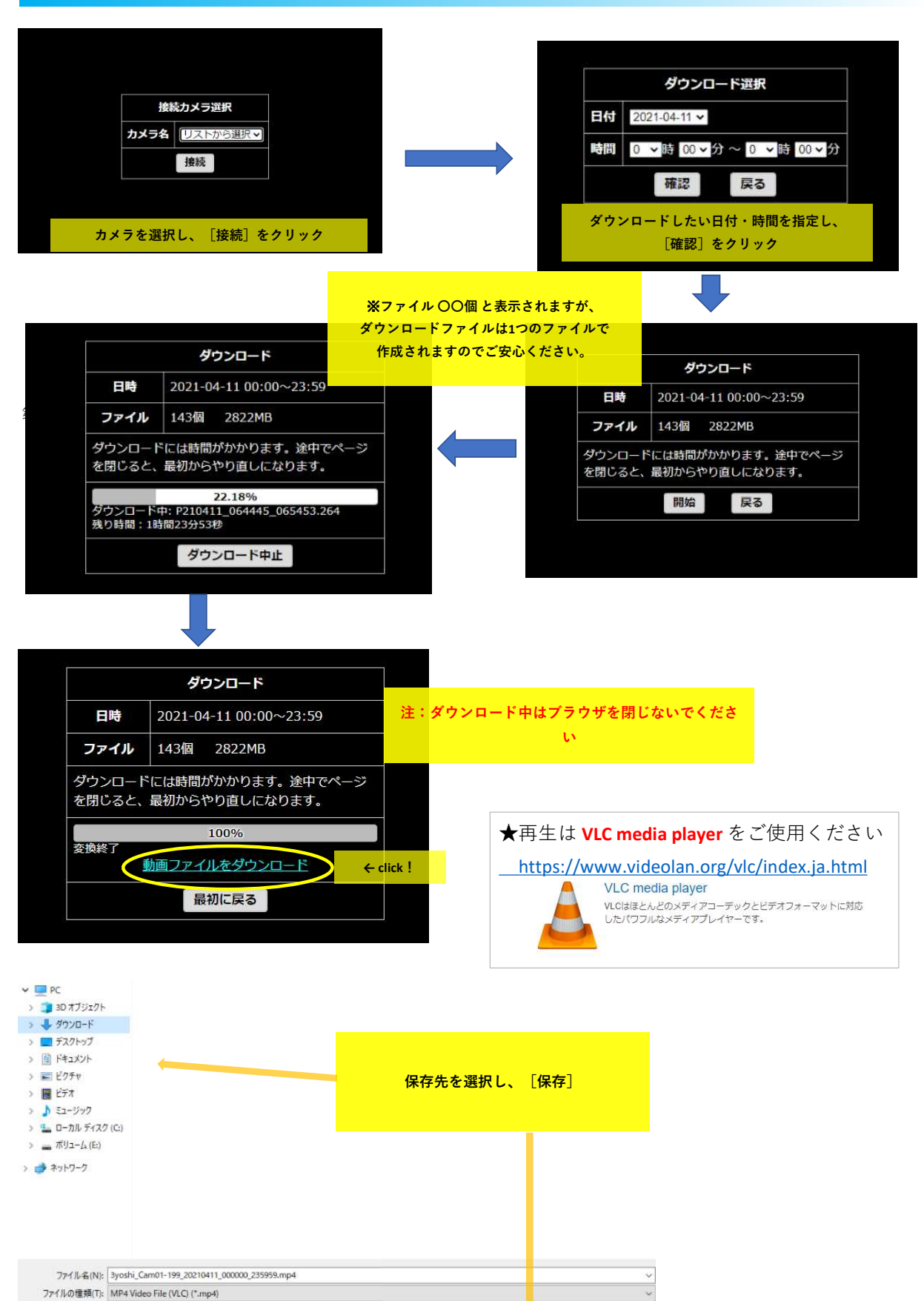

保存(S) キャンセル